# Customer View: Payments Made

The customer can view when and how manual and system payments were applied. They can also print a payment summary for the calendar year or a date range.

### Navigation

Click View Details from the home page and then click the Payments Made tab.

A specific term can be selected in the Term drop-down list if needed.

#### Payments Made tab

The payments tab includes system processed payments and manually applied payments.

- 1. The customer can select a timeframe from the drop-down list:
- All
- Past 30 Days
- Past 60 Days
- Past 90 Days
- Date Range
- 2. The customer can also select whether to view **All** payments, only **Successful** payments, or only **Unsuccessful** payments.

In the payments grid:

- Click the expand icon to view the account detail for each item.
- · Click the description link to view payment detail.

| t Customer<br>stomer Number: 10 | 02363651                | Term:                           |                                       |          |
|---------------------------------|-------------------------|---------------------------------|---------------------------------------|----------|
| View Payment Sun                | nmary                   | FACTS Payment Processing Polici |                                       |          |
| Schedule Transa                 | actions Balances Paymer | Changes                         |                                       |          |
| Payments Mad<br>Past 90 Days    | e<br>1 ~                |                                 | Successful                            | 2 ~      |
| Expand All   C                  | ollapse All             |                                 |                                       |          |
| ✓ 29 Jun 20XX                   | Payer: Test Customer    | Online Payment                  | Amount: \$100.00<br>View Confirmation |          |
| <ul> <li>29 Apr 20XX</li> </ul> | Payer: Test Customer    | Payment                         | Amount: \$401.00                      |          |
| NAME                            | DESC                    | RIPTION                         | ΑΜΟΙ                                  | INT PAID |
|                                 | Tuitio                  | n                               |                                       | \$401.00 |

#### Detail view

| Payment Information                                                                                                   |                                                                                               | ×           |
|----------------------------------------------------------------------------------------------------|-----------------------------------------------------------------------------------------------|-------------|
| Payment Amount<br>Account Holder Name<br>Bank Name<br>Account Type<br>Routing Number<br>Account Number<br>Submit Date | \$100.00<br>Test Customer<br>US Bank<br>Checking<br>123456789<br>XXXXXXXXXXXXX<br>31 Aug 20XX | 555         |
| NAME                                                                                                    | DESCRIPTION                                                                                   | AMOUNT PAID |
| Test Student                                                                                                    | Test Student - Tuition                                                                        | \$100.00    |
|                                                                                                    | Close                                                                                         |             |

© Copyright 2023 Nelnet Business Services, Inc.

## Viewing and printing the Payment Summary

This document provides a calendar year or date range summary of payments made, broken down by term and person. The institution tax ID can be included on the form if configured with FACTS.

| Note<br>Institution users can a<br>the Customer Profile.                    | access the printable p                                 | payment summ          | ary by navigating to                                                                               | the Consumer Vi         | ew from |
|-----------------------------------------------------------------------------|--------------------------------------------------------|-----------------------|----------------------------------------------------------------------------------------------------|-------------------------|---------|
| Payment Summary                                                             |                                                        |                       |                                                                                                    | ĐF                      | rint    |
| The Payment Summary report is for rendered by Sample Institution during the | informational purposes only.<br>e selected time frame. | . It includes payment | t activity applied to the bal                                                                      | ance owed to or service | es      |
| Customer: Test Customer<br>100 Main St<br>Lincoln, NE 68508<br>USA          | Choose<br>calendar ye<br>date ranc                     | e<br>ar or            | Sample Institution<br>121 S. 13th Street<br>Lincoln, NE 68506<br>USA<br>Federal Tax ID: 12-1234567 |                         |         |
| 20XX Students: Test Student and My Student                                  | unicitaing                                             |                       |                                                                                                    |                         |         |
| My Student - \$1,200.00                                                     |                                                        | Test Student - \$     | 2,200.00                                                                                           |                         |         |
| 20XX-20XX Grade - 7th                                                       | \$1,200.00                                             | 20XX-20XX             | Grade - 1st                                                                                        | \$2,200.00              |         |

ACCOUNT

Books

Tuition

TOTAL

\$1,200.00

ACCOUNT

Tuition

TOTAL

-\$200.00

\$2,400.00